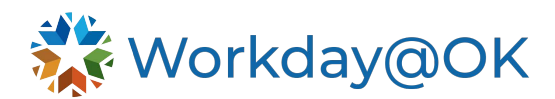

## DOWNLOADING WORKDAY MOBILE APP TO YOUR PERSONAL DEVICE

THIS GUIDE IS FOR: ALL EMPLOYEES

Download the Workday mobile app, where you can quickly conduct tasks or review your information, all on the go!

## DOWNLOADING THE WORKDAY APP

- 1. Visit the app store on either iPhone or Android and search **Workday**.
- 2. Once the app has downloaded, select Log In.
- 3. Enter Organization ID.
- For users of OMES O365:
  - Use your work email address and password for your login details.
  - Select Sign In.
- For users who do not use OMES O365:
  - Use firstname.lastname@agency.ok.gov as your username.
  - Enter the initial password that has been provided to you by the OMES Service Desk. Select **Sign In**.
- 4. Depending on the device, it may prompt you to enable Touch ID or Face ID. Alternatively, you may also be prompted for a pin for quicker logins in the future.

Access Workday on the go

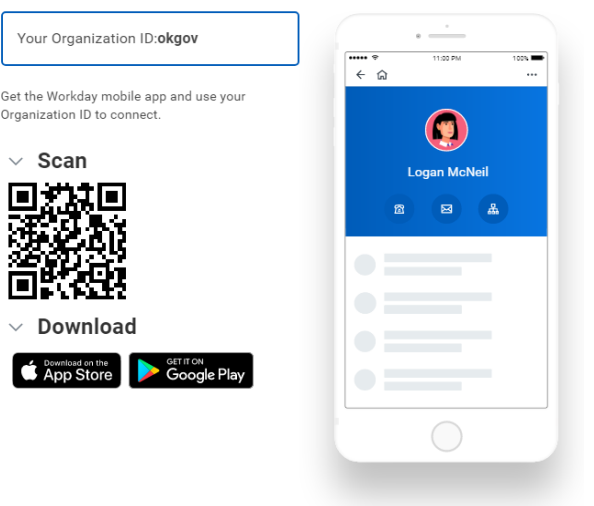

Note: You will be prompted to set up Multi-Factor Authentication (MFA) through MobilePass+ for additional security measures. See <u>here</u> for further details and reference to MFA policy.

## COMMONLY USED TASKS ON MOBILE:

The following are some commonly used tasks you might access on the mobile app:

- View Worker Profiles and Org Charts.
- View Payslips.
- Enter Your Time Off.
- View Learning Content.